**LINE Biz - Solutions** 

### LINE官方帳號優惠活動代碼使用說明及流程

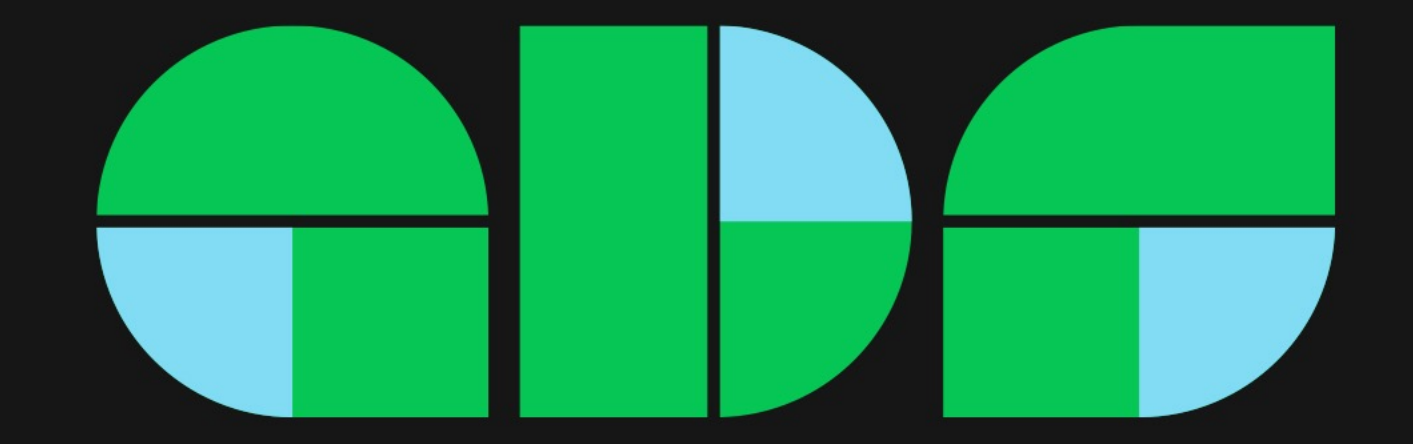

### 優惠活動代碼使用說明

- 代碼適用於台灣地區且透過信用卡或LINE Pay付款的LINE官方帳號品牌主
- 代碼有效期間: 2024/6/7 2024/8/3123:59
- 代碼面額800元可折抵於官方帳號當月月費(若當月已付款,則可折抵下個月月費)
- 代碼適用於輕用量升級中、高用量或中用量升級高用量,結帳時折抵使用。登錄代碼後在有效期間內,不論手動升級或自動續約 推廣方案時皆可折抵。
  - 輕用量用戶:需手動升級方案,升級之後方案立即生效
     如由輕用量升級中用量則800元月費全額折抵;如由輕用量升級高用量則折抵800元,須自行補差額400元(未稅)
     舉例:熊美服飾店在6/11收到代碼當下方案為輕用量,為了推廣618促銷活動,在6/11將代碼存入後台,並立即升級中用量方案,費用可直接折抵,在6/25改版為「開店幫手」後,除了可繼續使用商店功能,在6/30 22:59前還有3,000則訊費則數,將活動資訊推播給官方帳號好友。
  - 中、高用量用戶且沒取消自動扣款:登錄代碼後,在下個月1日自動續約時自動折抵

①登錄時為中/高用量,7/1自動續約時折抵800元
 ②登錄時為中用量,可以在6月手動升級高用量,折抵400元,剩餘400元失效。
 舉例:

(1)熊美服飾店在6/11收到代碼當下已是中用量方案,在6/11將代碼存入後台,7/1自動續約就會直接折抵。
 (2)熊美服飾店在6/11收到代碼當下已是中用量方案,在6/11將代碼存入後台,為了推廣618促銷活動,想有更多訊息數跟好友宣傳,6/11手動升級高用量,折抵400元,餘額400元立即失效。

- 不論在當月何時購買方案,訊息則數都是用到當月月底最後一日 22:59。如有剩餘則數不會<mark>累積至下個月。</mark>
- 購買方案之後,系統會在隔月一日自動續約,若不續約請在當月最後一日22:59前降級到輕用量(取消續約)

# 使用代碼升級流程-以webstore LINE Pay示範 適用從未登錄發票及付款方式

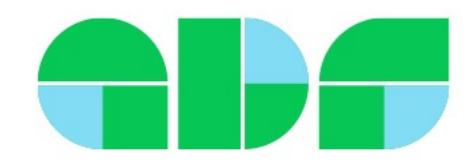

登錄代碼方式-以webstore示範

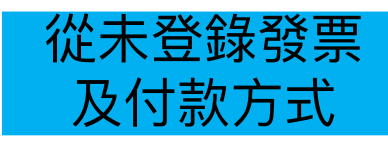

★需以管理員權限設定: <u>https://manager.line.biz/webstore/</u>

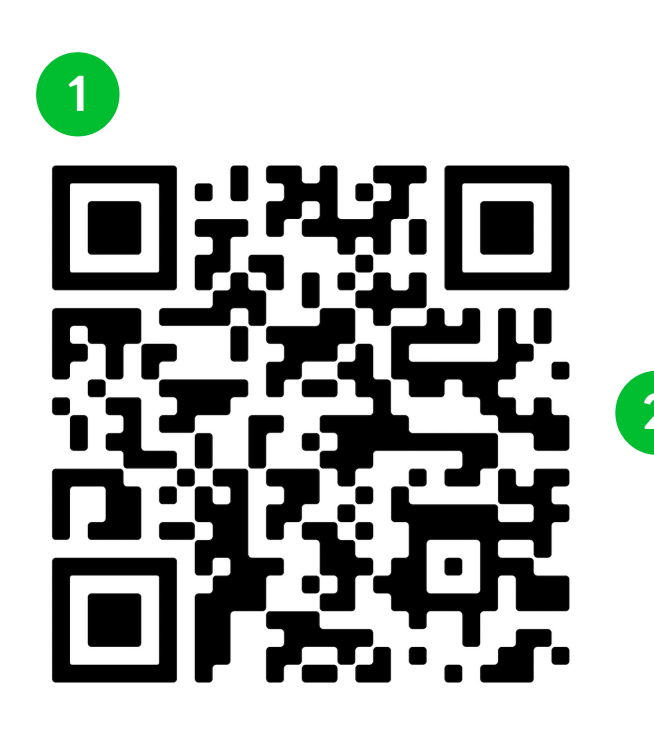

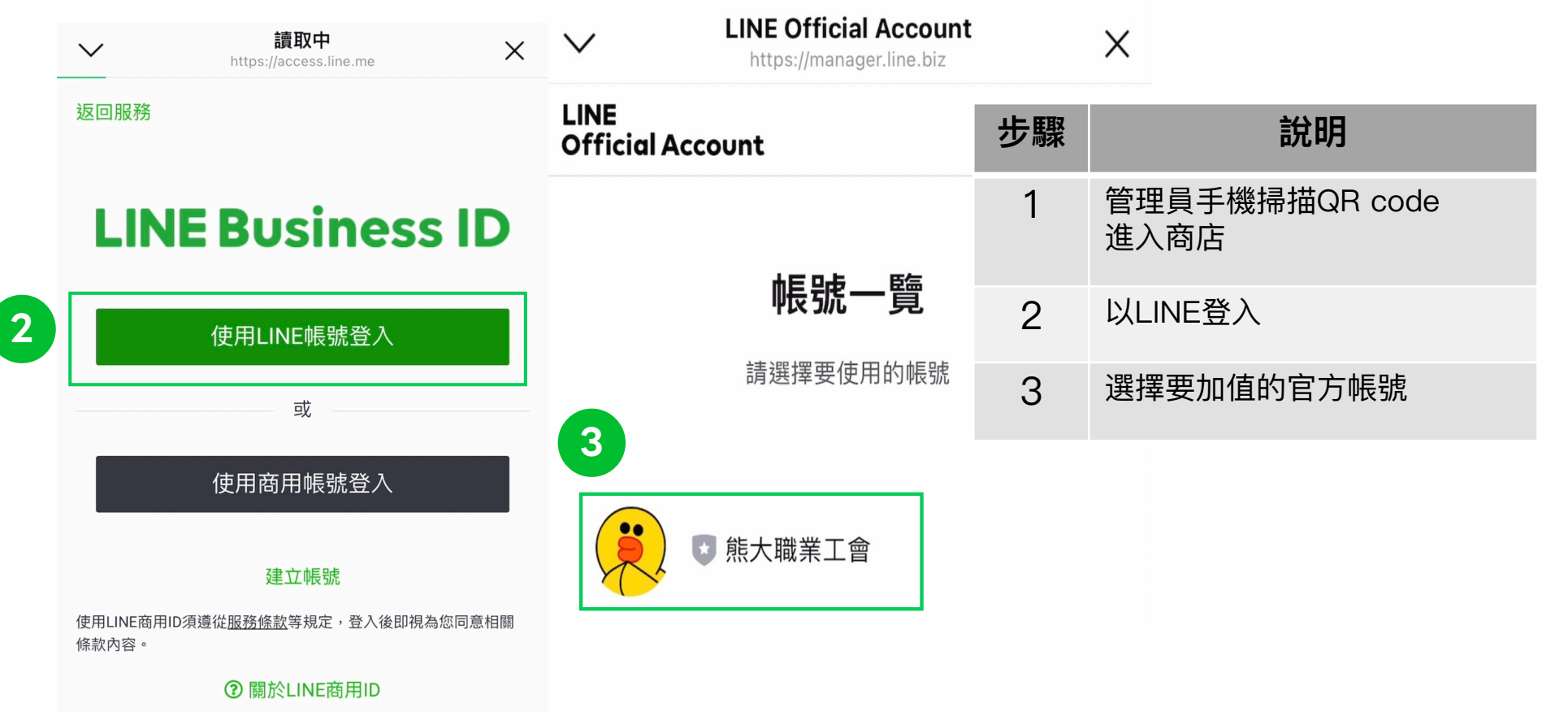

### 升級方式-以webstore示範

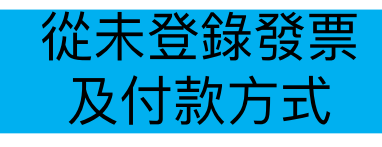

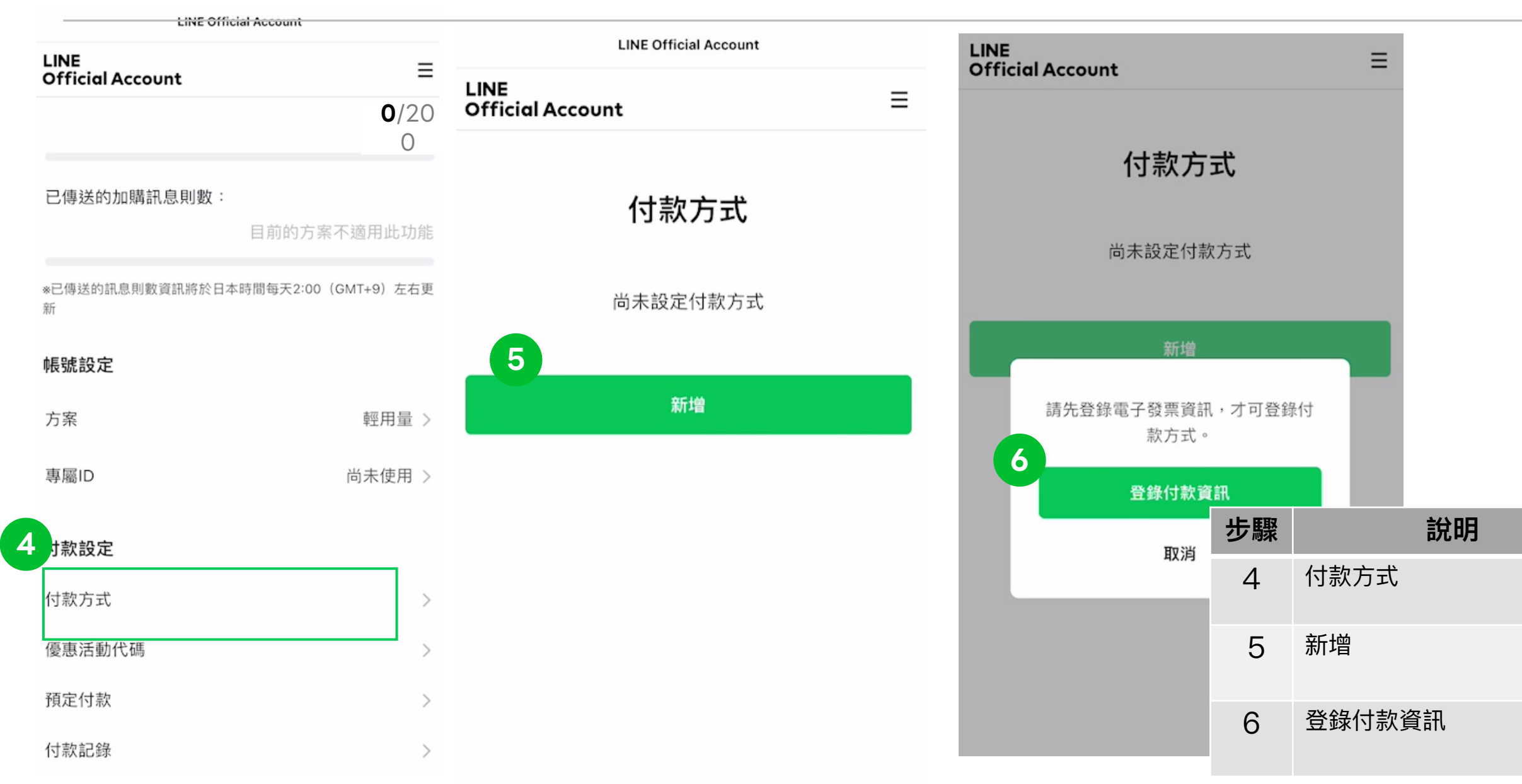

升級方式-以webstore示範

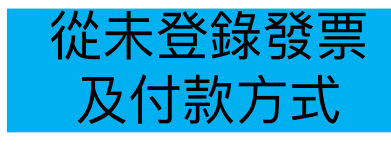

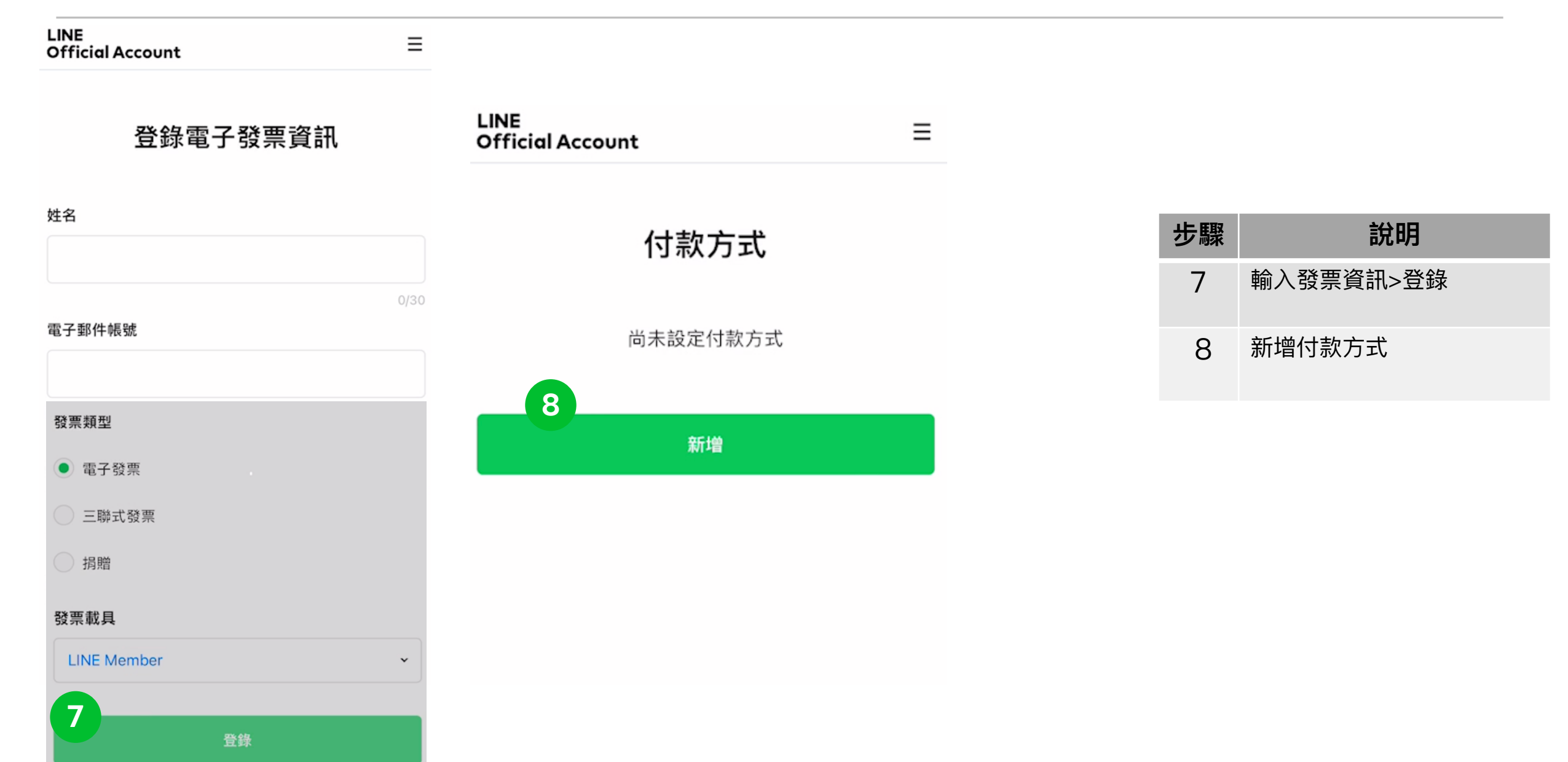

### 升級方式-以webstore示範

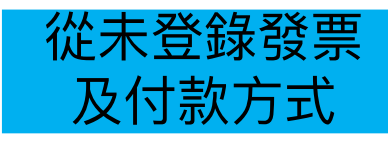

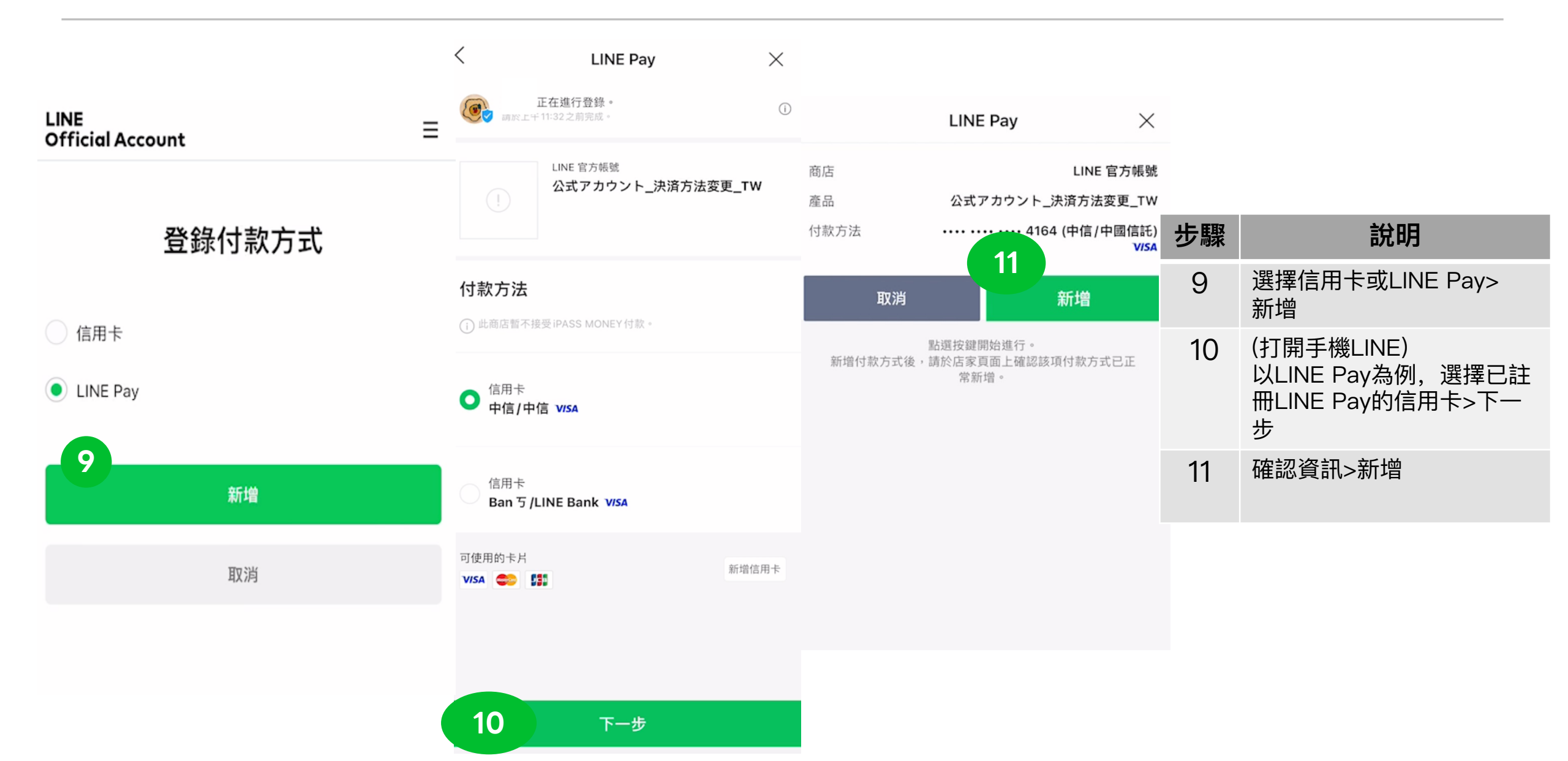

升級方式-以webstore示範

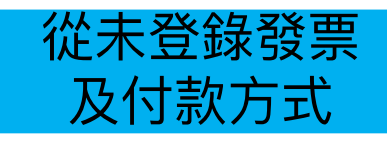

| LINE Official Account    | ×        | LINE Official A https://manager. | ine.biz X        | LINE<br>Official Account                               | 步驟 | 說明          |
|--------------------------|----------|----------------------------------|------------------|--------------------------------------------------------|----|-------------|
| https://manager.line.biz | 12 -     | LINE<br>Official Account         | Ξ                |                                                        | 12 | 點選右上「三」選單   |
| Official Account         | =        | 目前方案                             | 輕用量              | 推廣万案                                                   | 13 | 點選方案        |
| 付款方式                     |          | 已傳送的免費訊息則數:                      | <b>0</b> /20     |                                                        | 14 | 選擇要升級的方案>升級 |
|                          |          | 已傳送的加購訊息則數:                      | 前的方案不適用此功能       | <ul> <li>✓免費訊息則數:200/月③</li> <li>× 傳送加購訊息 ③</li> </ul> |    |             |
|                          |          | *已傳送的訊息則數資訊將於日本時間<br>新           | 每天2:00(GMT+9)左右更 | 中用量                                                    |    |             |
| ruy                      | 13<br>刪除 | <b>帳號設定</b><br>方案                | 輕用量 >            | NT\$800.00 / 月<br>~ 免費訊息則數: 3,000 / 月 ③                |    |             |
|                          |          | 車圏ID                             | 尚未使用 >           | 14                                                     |    |             |
| 新增                       |          | 付款設定                             |                  | 升級                                                     |    |             |
|                          |          | 付款方式<br>優惠活動代碼                   | >                | 高用量<br>NT\$1,200.00 / 月                                |    |             |

升級方式-以webstore示範

LINE Official Account

| LINE<br>Official Account |  |  |
|--------------------------|--|--|
|                          |  |  |
| 消費稅                      |  |  |
| NT\$40.00                |  |  |
|                          |  |  |
| 總計                       |  |  |
| NT\$840.00               |  |  |

#### ※將向您收取與目前方案的差額。

#### 登錄優惠活動代碼

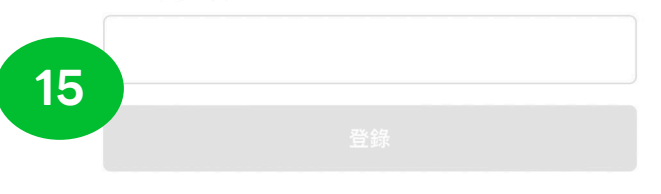

付款方式

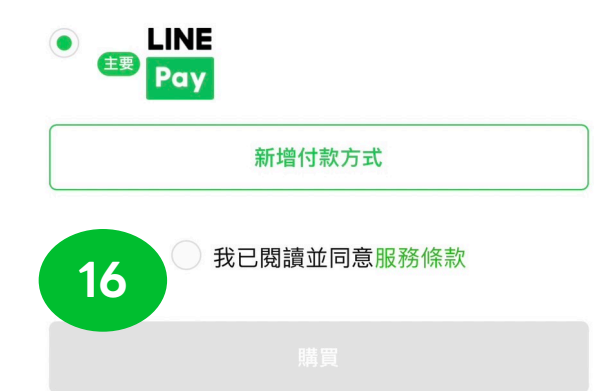

| 步驟 | 說明                     |
|----|------------------------|
| 15 | 輸入代碼>登錄<br>(務必確認費用被折抵) |
| 16 | 勾選同意條款>購買              |

# 使用代碼升級流程-以電腦版LINE Pay結帳示範 適用從未登錄發票及付款方式

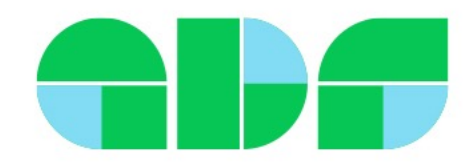

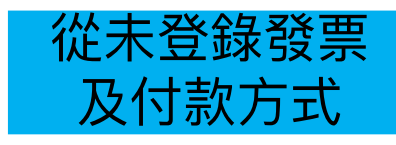

### ✓需以管理員權限設定,以LINE登入https://tw.linebiz.com/login/

| 主頁 分析 聊天 基本檔案                                                                                         | LINE VOOM 擴充功能 購物商城 1 金 設定                                   |                                           |                                                               |    |                        |
|----------------------------------------------------------------------------------------------------|--------------------------------------------------------------|-------------------------------------------|---------------------------------------------------------------|----|------------------------|
| <ul> <li>設定</li> <li>帳號設定</li> <li>權限管理</li> <li>回應設定</li> <li>Messaging API</li> <li>登錄資訊</li> </ul> | <b>推廣方案</b><br>您可於此確認或變更目前的方案。<br>推廣方案將自2023年9月1日起進行更新。關於全新方 | 案內容及更新的注意事項,請至最新資訊確認。                     | 更多詳細內                                                         | 容  |                        |
| <ul> <li> </li></ul>                                                                                  | 預定續繳日期                                                       | 不適用                                       |                                                               | 步驟 | 說明                     |
| 推廣方案<br>專屬ID                                                                                          | 推廣方案一覽                                                       | 中用量                                       | 高用量                                                           | 1  | 管理員至電腦版管理後台,<br>點選「設定」 |
| 付款記錄<br>付款方式<br>電子發票資訊                                                                                | <b>NT\$0.00</b> /月<br>、免費訊息則數:200/月 ③                        | <b>NT\$800.00</b> /月<br>~免費訊息則數:3,000/月 ③ | NT\$1,200.00 / 月                                              | 2  | 帳務專區下方,<br>點選「推廣方案」    |
| 優惠活動代碼                                                                                                | × 傳送加購訊息 ③                                                   | × 傳送加購訊息 ③                                | <ul><li>✓ 傳送加購訊息 ⑦</li><li>✓ 加購訊息費用:~NT\$0.20 / 則 ⑦</li></ul> | 3  | 選擇方案,按下「升級」            |
|                                                                                                    |                                                              | 1日本 1日本 1日本 1日本 1日本 1日本 1日本 1日本 1日本 1日本   | 升級                                                            |    |                        |

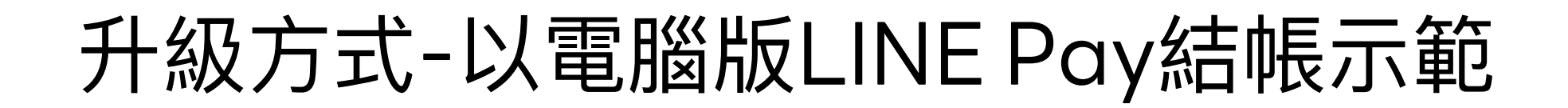

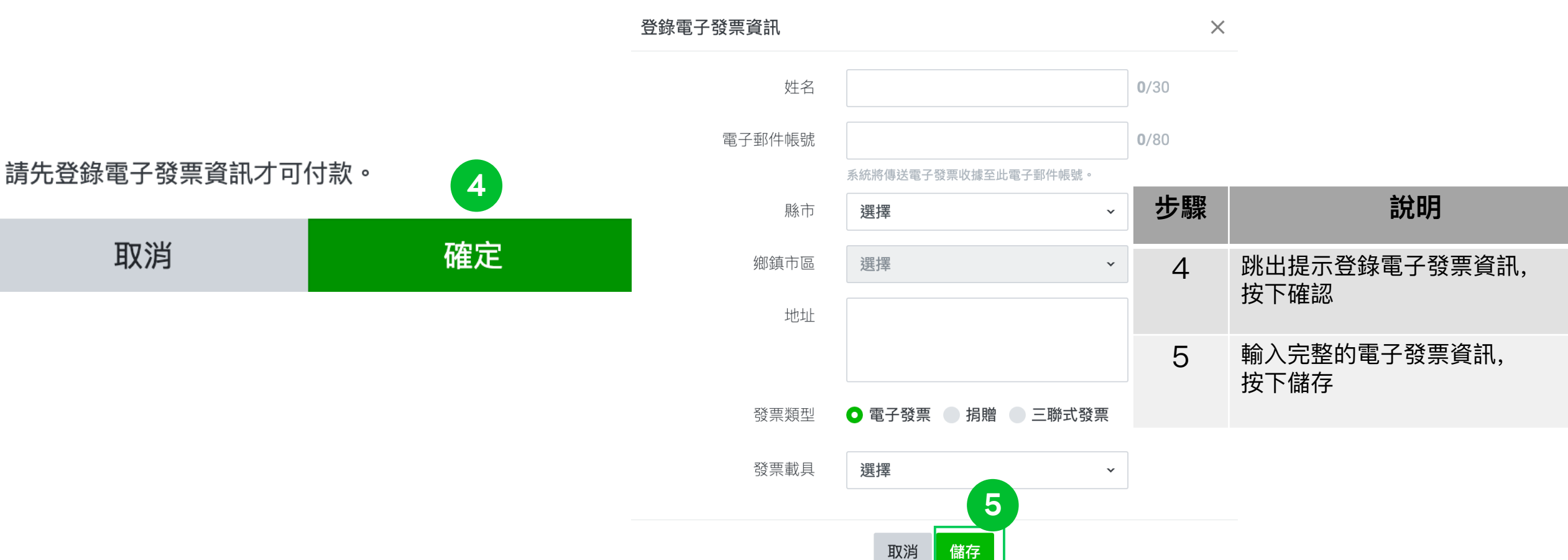

從未登錄發票

及付款方式

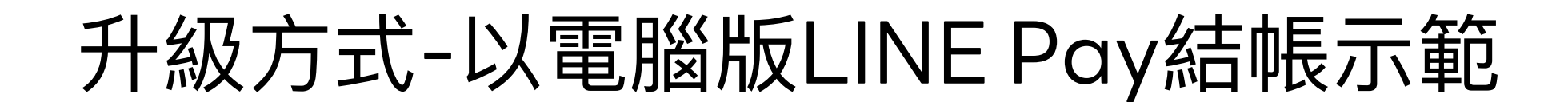

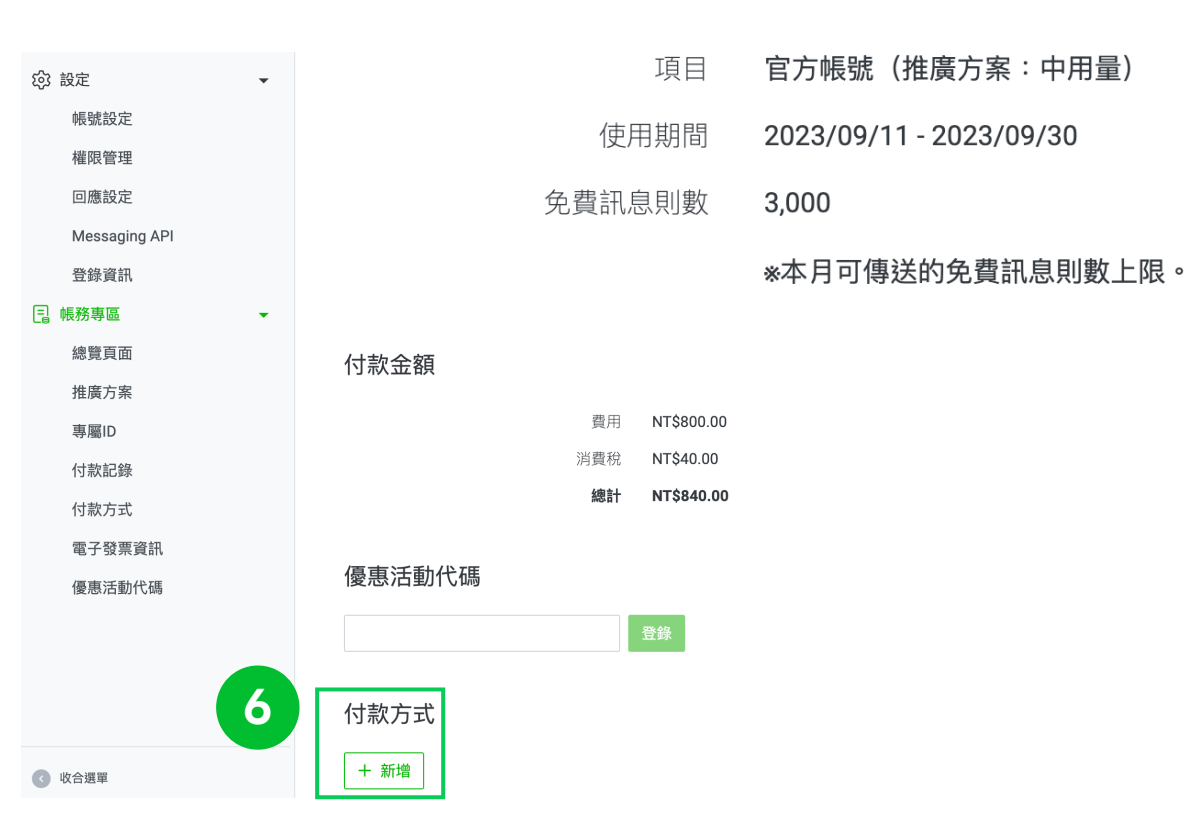

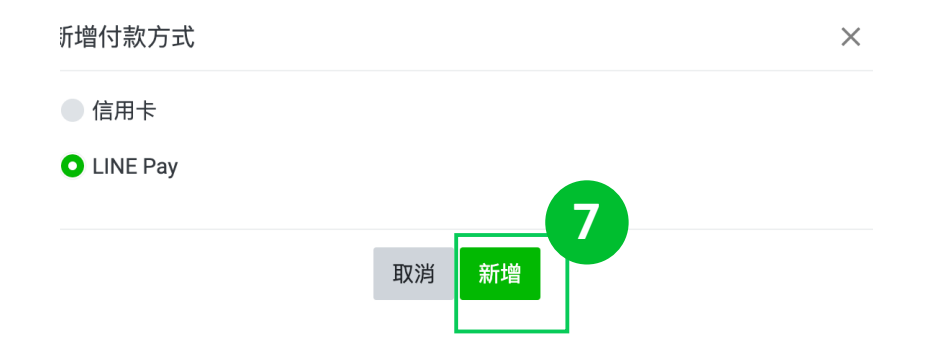

| 步驟 | 說明            |
|----|---------------|
| 6  | 新增付款方式        |
| 7  | 選擇LINE Pay>新增 |

從未登錄發票

及付款方式

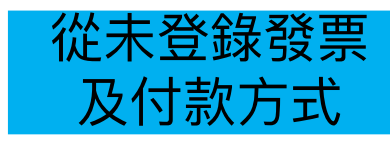

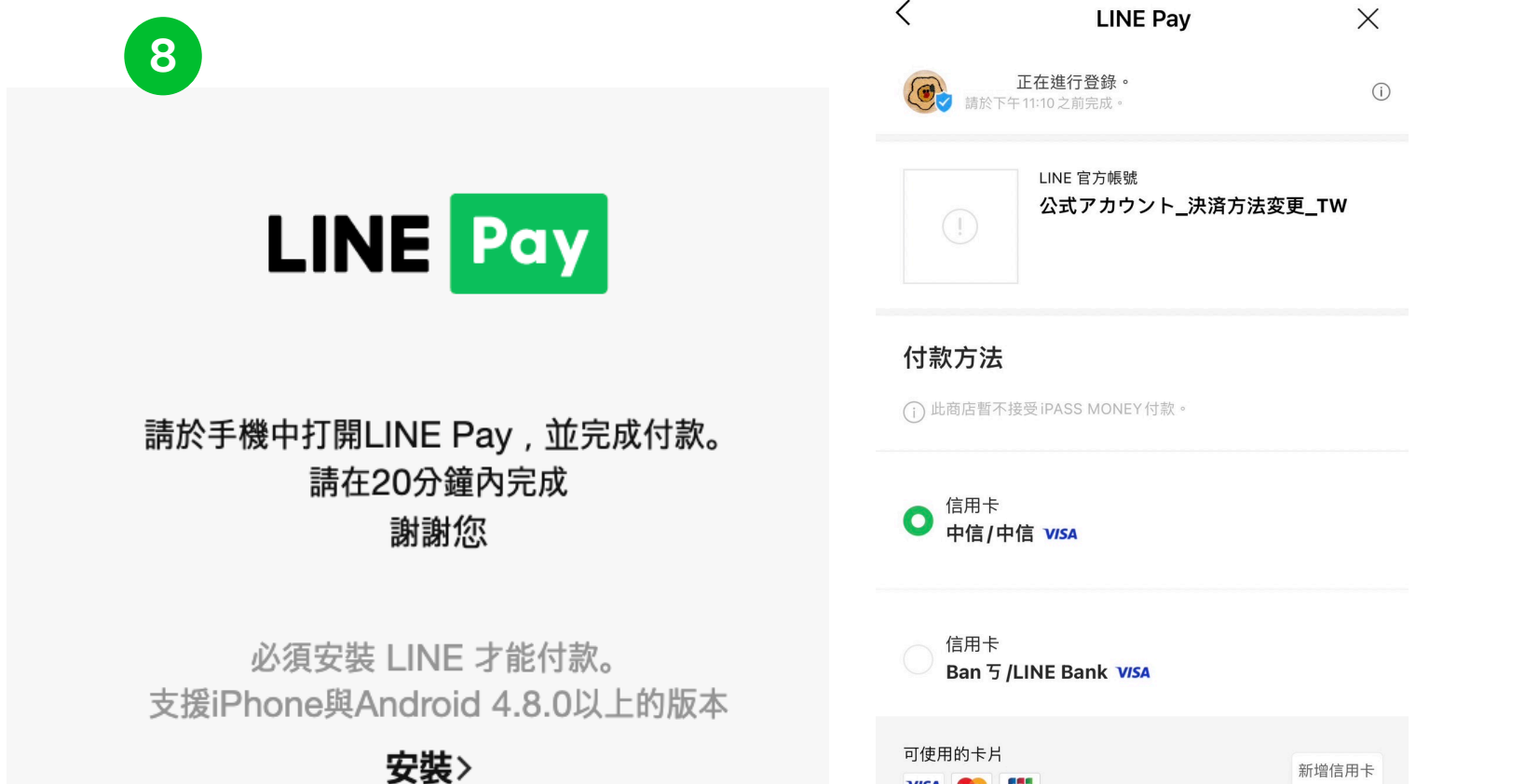

| 步驟 | 說明                                     |
|----|----------------------------------------|
| 8  | 彈跳出新視窗,提醒管理員<br>打開手機LINE               |
| 9  | 在手機LINE,選擇LINE<br>Pay上綁定的信用卡,前往<br>下一步 |

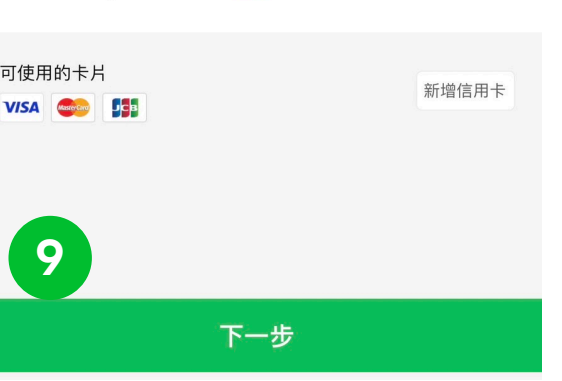

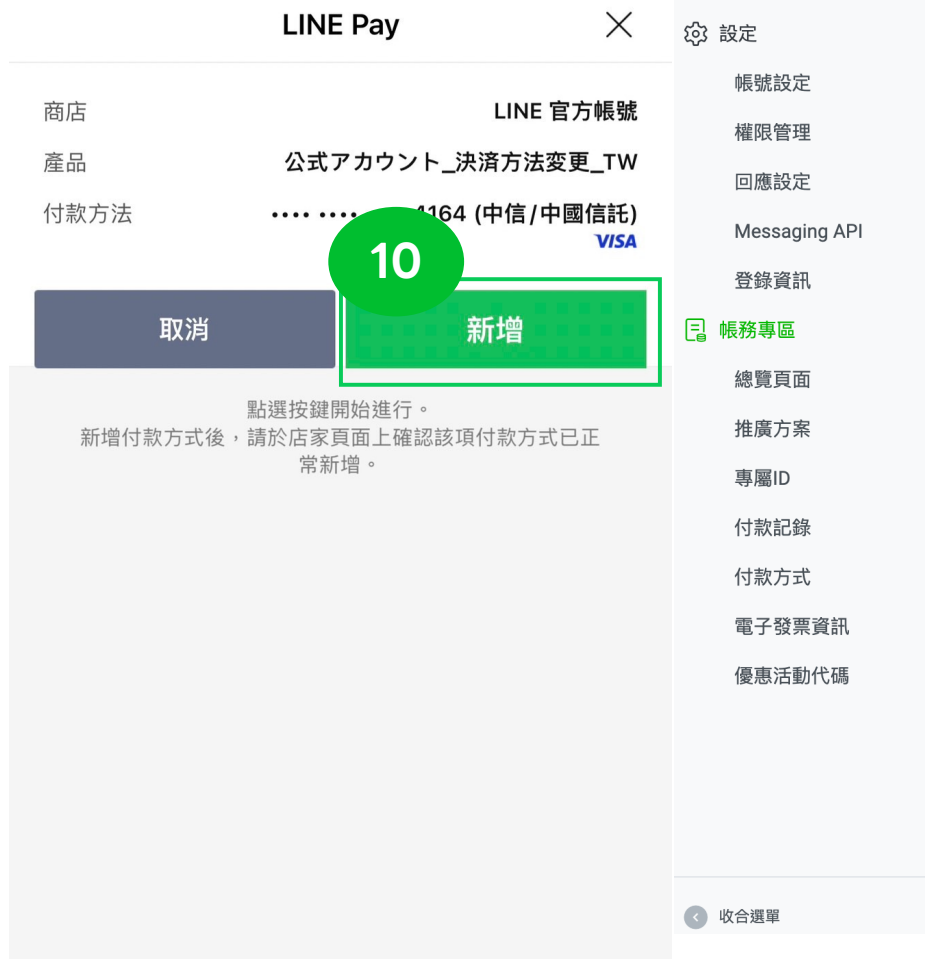

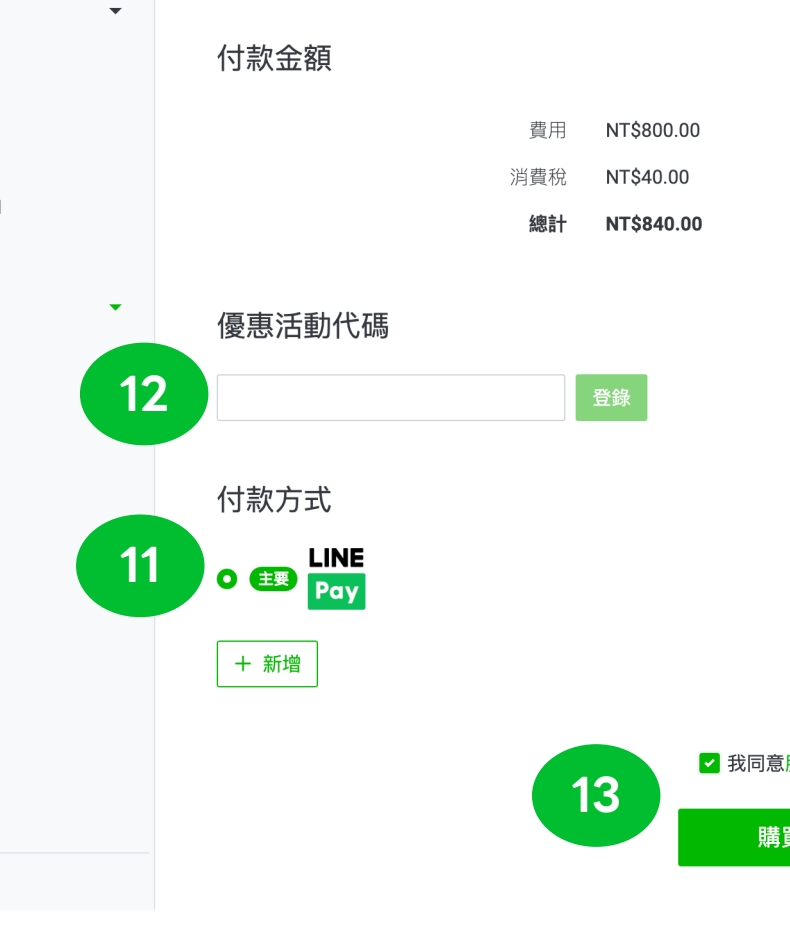

| 步驟 | 說明                         |
|----|----------------------------|
| 10 | 確認選擇的付款方法>新增               |
| 11 | 已新增主要的付款方式為<br>LINE Pay    |
| 12 | 輸入優惠活動代碼>登錄<br>(務必確認費用被折抵) |
| 13 | 勾選同意條款>購買                  |

從未登錄發票

及付款方式

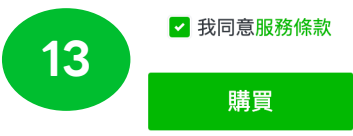

# 使用代碼升級流程-以webstore LINE Pay示範 適用過往已登錄發票及付款方式

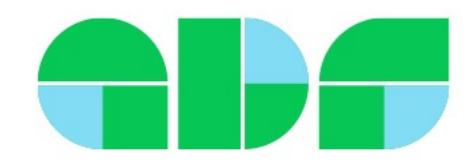

登錄代碼方式-以webstore示範

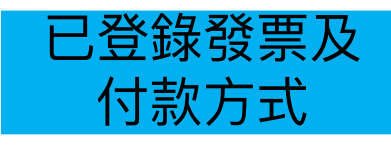

★需以管理員權限設定: <u>https://manager.line.biz/webstore/</u>

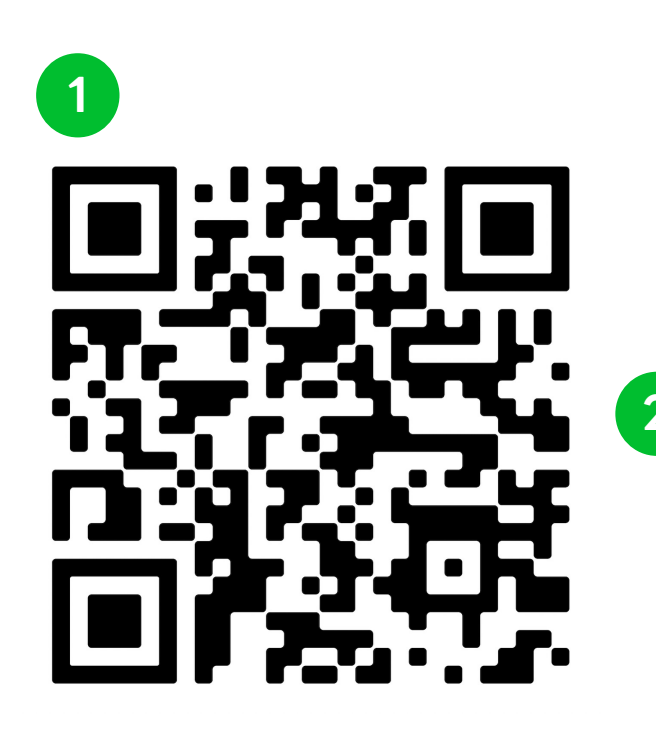

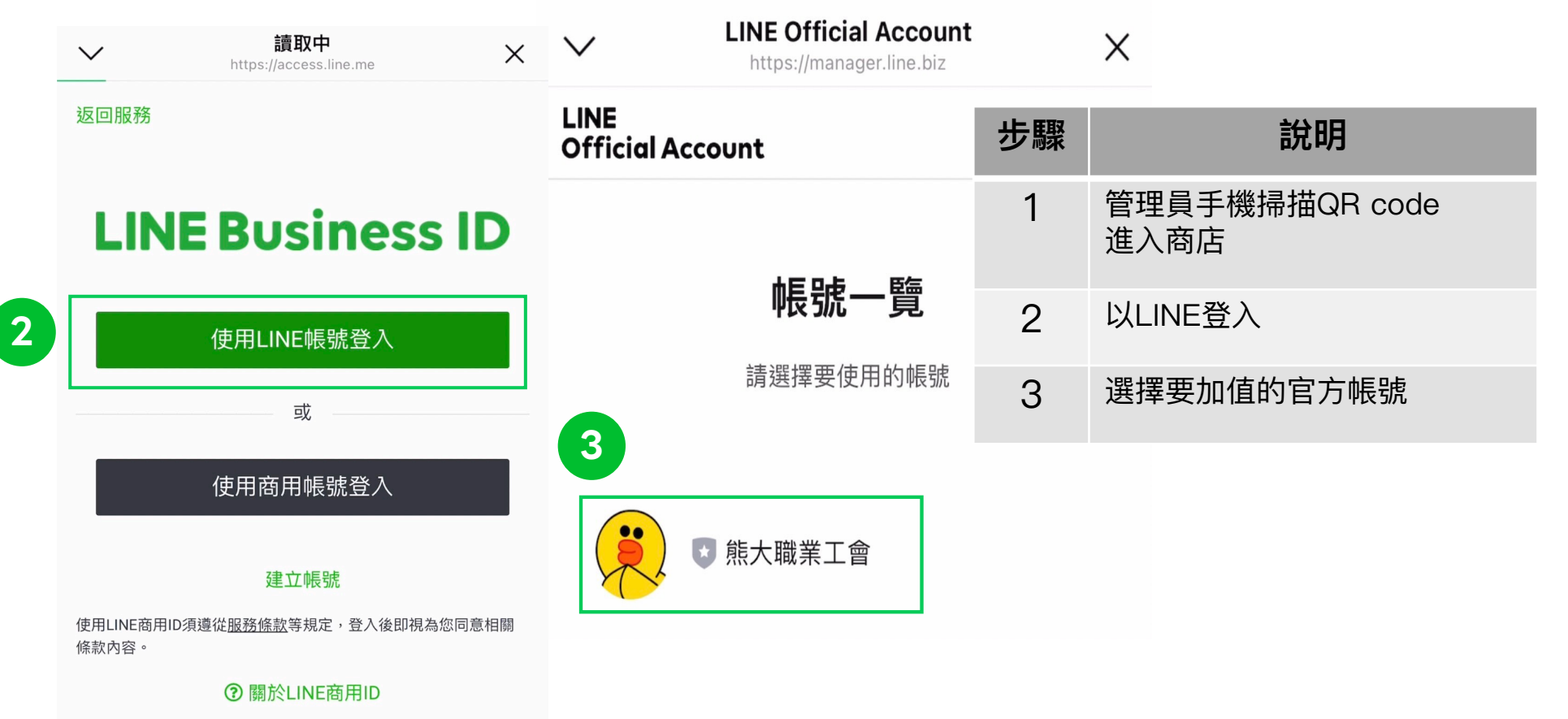

升級方式-以webstore示範

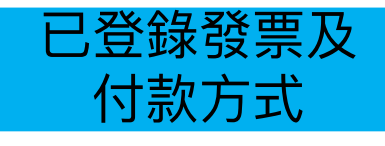

| LINE Official Acco      | ount            | LINE<br>Official Account                                | Ξ | LINE Official Account    |   |    |           |
|-------------------------|-----------------|---------------------------------------------------------|---|--------------------------|---|----|-----------|
|                         | =               |                                                         |   | LINE<br>Official Account | ≡ |    |           |
| Official Account        | 0/20            | 推廣方案                                                    |   | <b>※事初</b>               |   | 步驟 | 說明        |
|                         | 0               |                                                         |   | 洞頁稅<br>NT\$40.00         |   | 4  | 進入「方案」    |
| 已傳送的加購訊息則數:             | 前的古安不適用此功能      | 輕用量(使用中)                                                |   | 總計<br>NT\$840.00         |   | 5  | 選擇用量,「升級」 |
|                         | 加加加於非通用的初度      | NT\$0.00/月                                              |   | ※將向您收取與目前方案的差額。          |   |    |           |
| *已傳送的訊息則數資訊將於日本時間每<br>新 | 天2:00(GMT+9)左右更 | <ul><li>✓ 免費訊息則數:200 / 月 ⑦</li><li>※ 傳送加購訊息 ⑦</li></ul> |   | 登錄優惠活動代碼                 |   | 6  | 輸入代碼>登錄   |
| 帳號設定                    |                 |                                                         |   |                          |   | 7  | 勾選同意條款>購買 |
| 方案                      | 輕田昰 >           | 中用量                                                     |   |                          |   |    |           |
|                         | TENDE /         | NT\$800.00/ E                                           |   |                          |   |    |           |
| 專屬ID                    | 尚未使用 >          | ✓ 免費訊息則數:3,000 / 月 ⑦                                    |   | 付款方式                     |   |    |           |
| 付款設定                    |                 | × 傳送加購訊息 ⑦                                              |   | LINE     Pay             |   |    |           |
| 付款方式                    | >               | 予級                                                      |   | 新增付款方式                   |   |    |           |
| 優惠活動代碼                  | >               | 高用量                                                     |   | 7 我已閱讀並同意服務條款            | 款 |    |           |
| 預定付款                    | >               |                                                         |   | 購買                       |   |    |           |
| 付款記錄                    | >               | IN I 争 I, ZUU.UU / 月                                    |   |                          |   |    |           |

# 使用代碼升級流程-以電腦版LINE Pay結帳示範 適用過往已登錄發票及付款方式

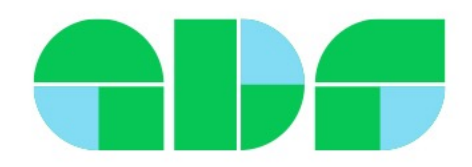

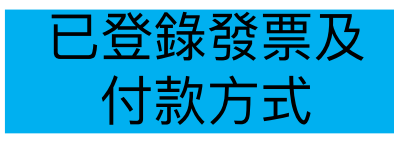

### ✓需以管理員權限設定,以LINE登入https://tw.linebiz.com/login/

| 主頁 分析 聊天 基本檔案                                                                                         | LINE VOOM 擴充功能 購物商城 1 金 設定                                   |                                           |                                                               |    |                        |
|----------------------------------------------------------------------------------------------------|--------------------------------------------------------------|-------------------------------------------|---------------------------------------------------------------|----|------------------------|
| <ul> <li>設定</li> <li>帳號設定</li> <li>權限管理</li> <li>回應設定</li> <li>Messaging API</li> <li>登錄資訊</li> </ul> | <b>推廣方案</b><br>您可於此確認或變更目前的方案。<br>推廣方案將自2023年9月1日起進行更新。關於全新方 | 案內容及更新的注意事項,請至最新資訊確認。                     | 更多詳細內                                                         | 容  |                        |
| <ul> <li> </li></ul>                                                                                  | 預定續繳日期                                                       | 不適用                                       |                                                               | 步驟 | 說明                     |
| 推廣方案<br>專屬ID                                                                                          | 推廣方案一覽                                                       | 中用量                                       | 高用量                                                           | 1  | 管理員至電腦版管理後台,<br>點選「設定」 |
| 付款記錄<br>付款方式<br>電子發票資訊                                                                                | <b>NT\$0.00</b> /月<br>、免費訊息則數:200/月 ③                        | <b>NT\$800.00</b> /月<br>~免費訊息則數:3,000/月 ③ | NT\$1,200.00 / 月                                              | 2  | 帳務專區下方,<br>點選「推廣方案」    |
| 優惠活動代碼                                                                                                | × 傳送加購訊息 ③                                                   | × 傳送加購訊息 ③                                | <ul><li>✓ 傳送加購訊息 ⑦</li><li>✓ 加購訊息費用:~NT\$0.20 / 則 ⑦</li></ul> | 3  | 選擇方案,按下「升級」            |
|                                                                                                    |                                                              | 1日本 1日本 1日本 1日本 1日本 1日本 1日本 1日本 1日本 1日本   | 升級                                                            |    |                        |

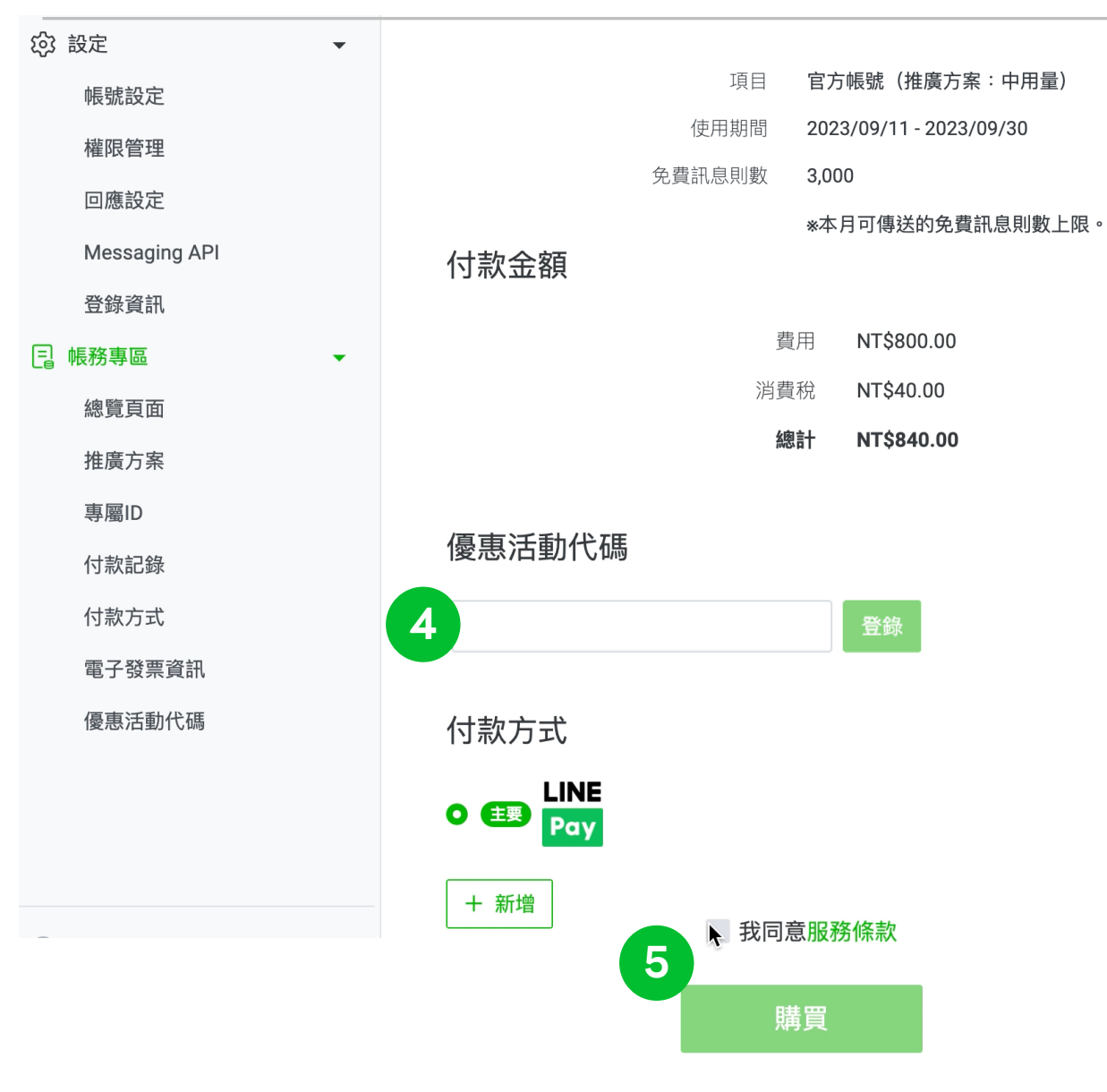

| 步驟 | 說明                         |
|----|----------------------------|
| 4  | 輸入優惠活動代碼>登錄<br>(務必確認費用被折抵) |
| 5  | 勾選同意條款>購買                  |

已登錄發票及

付款方式